#### TUTORIAL PARA CADASTRO NA INTRANET DA UNIFESP

1. Acesse o site https://ppg.servicosocial.unifesp.br/pt/

## 2. Clique em INTRANET (vide figura abaixo)

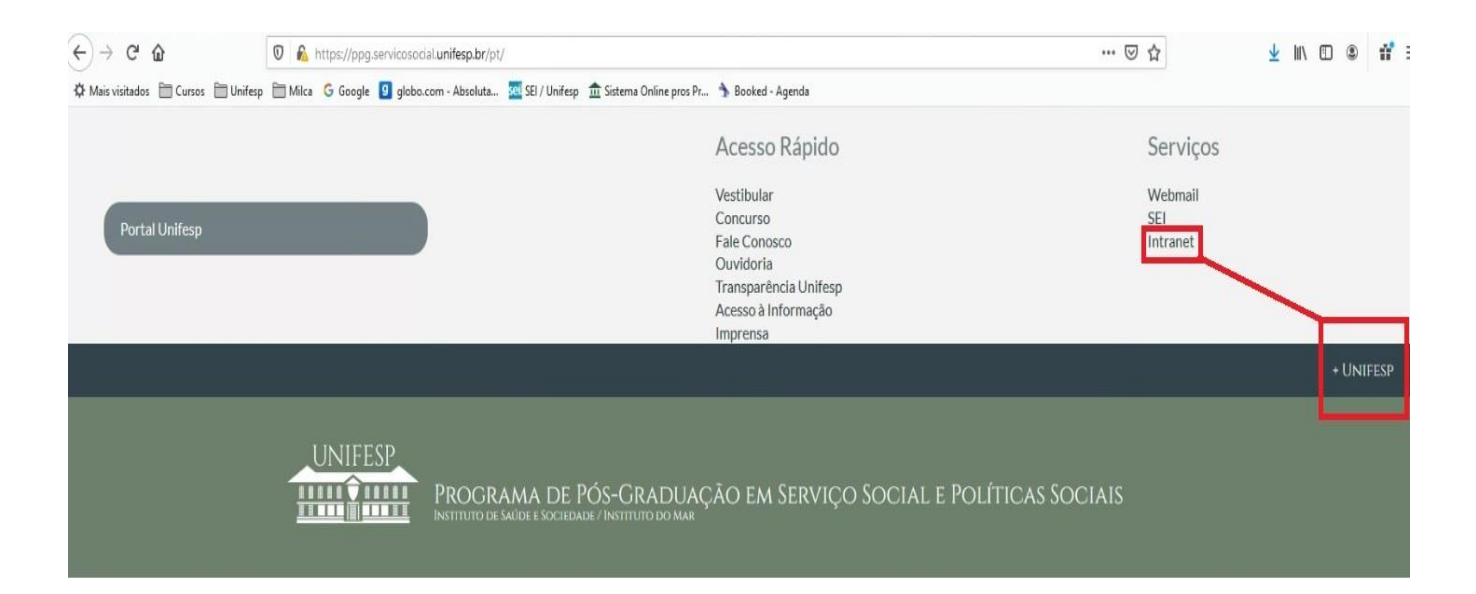

## 3. Clique em CADASTRE-SE (vide figura abaixo)

| (C)                         |                                                                       |                                                                                                    |
|-----------------------------|-----------------------------------------------------------------------|----------------------------------------------------------------------------------------------------|
| Nome de Uneário             |                                                                       |                                                                                                    |
| Senha:                      |                                                                       |                                                                                                    |
| Cadastrese                  | Notician                                                              |                                                                                                    |
|                             | Central de Serviços em TI                                             |                                                                                                    |
| Unica<br>Volteta            |                                                                       | Precisa entrar en contato com a Central de Serviços em TIP Tenha em mãos os se                                                                                  |
| SADM                        |                                                                       | Centro de Custo + Talefore + Enderezo Completo + Número de Património do Equipame                                                                               |
| Informática 2               |                                                                       | Nonson canais de comunicação:                                                                                                    |
| Comunidade                  |                                                                       | Telefone: 5576-4656                                                                                                    |
| 6                           |                                                                       | Formulário WEB: Presencha o Formulário                                                                                                    |
|                             |                                                                       | Chat Online: Clique squi!                                                                                                    |
| £ 00 €                      |                                                                       | Acesse nosso Informativo de Tecnología do más de Julhof Clique squit                                                                                            |
|                             | Central de Serviços em Ti<br>Departamento de Tecnologia da Informação | Manual de Instalação de Suporte Remoto: Clique squi                                                                                                    |
| UNITESP                     |                                                                       | Horária de Atendimento:                                                                                                    |
|                             |                                                                       | Segunda - Sexta (Azuncimentas: Telefine, Intranet: Formulária, Presencial e Ofic<br>Finale de Semana e Feríados (Atancimento: Telefine) das OThODmin as 19h00ms |
| Technicka start in colority |                                                                       | Atonciosamentes                                                                                                    |
| Avenue Salar                |                                                                       | CSTI - Central de Serviços em TI                                                                                                    |

4. Leia o "Termo de Uso, Privacidade e Segurança da Internet no Complexo UNIFESP/SPDM"

#### 5. Clique em CONCORDO

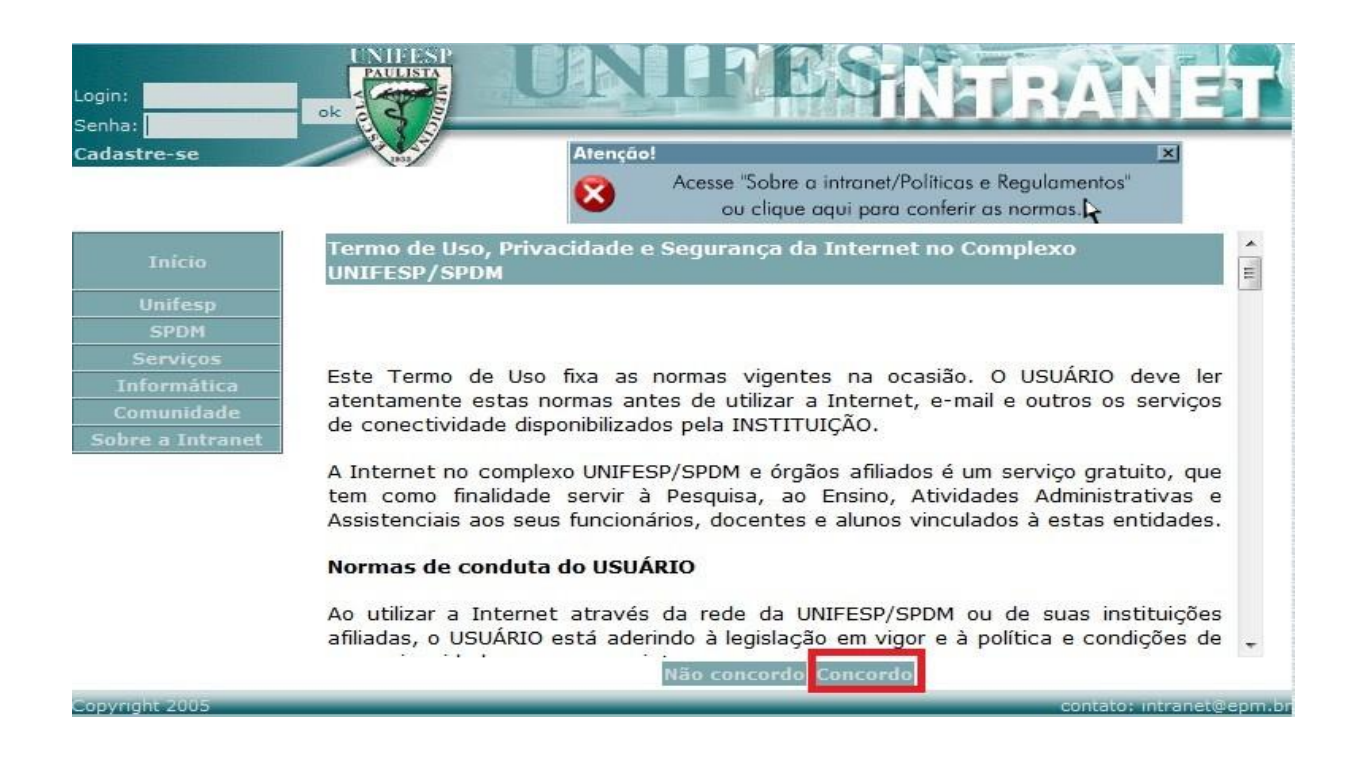

6. Preencha as informações solicitadas, depois clique em ENVIAR, lembre-se de que o e-mail preenchido no campo "Seu e-mail externo à UNIFESP" será o endereço utilizado caso seja necessário recuperar a senha.

| Login: <mark>damasceno</mark><br>Senha: ••••••<br>Cadastre-se |                                           | <b>BPB</b>         | INT                 | RANET                     |
|---------------------------------------------------------------|-------------------------------------------|--------------------|---------------------|---------------------------|
|                                                               | Aind                                      | a não s            | e cadas             | trou ?                    |
| Início                                                        | * CPF:                                    |                    | Nao utili           | ze pontos(.) e traços(-)  |
| Inicio                                                        | * Crachá UNIFESP / SPDM (Funcional):      |                    | Sem díg             | ito verificador           |
| Unifesp                                                       | * Data de Nascimento:                     |                    | dd/mm/              | aaaa                      |
| SPDM                                                          | Data de Nascinentor                       |                    | dayminy             | 0000                      |
| Serviços                                                      | Seu email na Instituição:                 |                    |                     |                           |
| Informática                                                   | * Seu email externo à UNIFESP:            |                    |                     |                           |
| Comunidade                                                    | IMPORTANTE: Sem um endereco de e-mail     | válido, não será p | ossível a recuperac | ão de suas informações em |
|                                                               | caso de esquecimento. Servidores públicos | não confundir ma   | trícula com o núme  | ro SIAPE.                 |
|                                                               | [                                         | Enviar             |                     |                           |
|                                                               | * Dados obrigatorios                      |                    |                     |                           |
| Copyright 2005                                                |                                           |                    |                     | contato: intranet@epm.b   |

7. Na tela seguinte você deverá escolher um login.

| Login: <b>Senha:</b>       | • UNIPERNTRANET                                                                                       |
|----------------------------|----------------------------------------------------------------------------------------------------|
| Cadastre-se                |                                                                                                    |
| Início<br>Sobre a Intranet | Para facilitar o cadastro, oferecemos algumas opçoes para seu nome de usuário.<br>– Faça sua escolha: |
|                            | O ferreira.oliv                                                                                       |
|                            | O ferreira.ol                                                                                         |
|                            | O ferreira28                                                                                          |
|                            | 💿 o.ferreira                                                                                          |
|                            | O o.ferreira28                                                                                        |
|                            | O oferreira                                                                                           |
|                            | O oferreira28                                                                                         |
|                            | O oli .ferreira                                                                                       |
|                            | O oli .ferreira28                                                                                     |

# 8. Em seguida, digite uma senha, confirme-a, digite um lembrete para ela e depois clique em GRAVAR.

| Login:<br>Senha:<br>Cadastre-se |                                                                                                    | NIPES           | VTRANET |
|---------------------------------|----------------------------------------------------------------------------------------------------|-----------------|---------|
| Toício                          | Entre com uma senha, com no mínimo, 5 dígitos.                                                                                                    |                 |         |
| Inclo                           | Senha:                                                                                                    | Confirma Senha: |         |
| Sobre a Intranet oferrei        | a IMPORTANTE: inclua abaixo, um lembrete para a sua senha (em caso de extravio de<br>sua senha somente o lembrete lhe será enviado, aos endereços de e-mail informados Gravar<br>na tela anterior) |                 |         |
|                                 | Lembrete:                                                                                                    |                 |         |
|                                 |                                                                                                    |                 |         |

9. Para saber se o cadastro foi feito corretamente, repita os passos 1 e 2, em seguida preencha com o login e a senha, depois clique em OK.